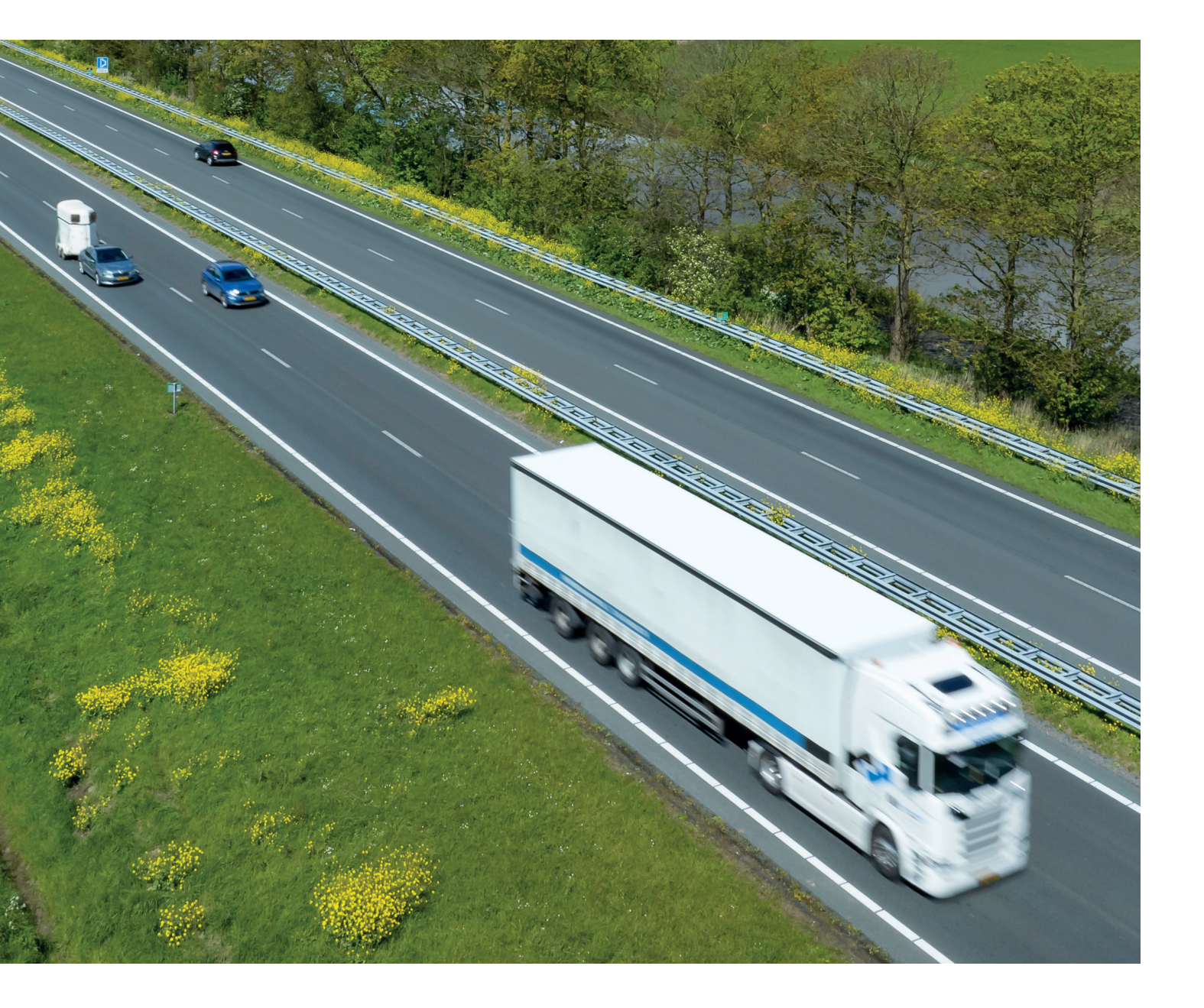

Anweisungen 2024

# So ändern Sie die Zahlungsmethode

auf der AralKarte im Toll-Collect-Portal

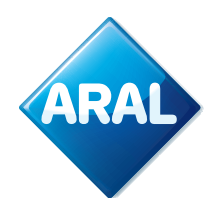

**Aral Fleet Solutions** 

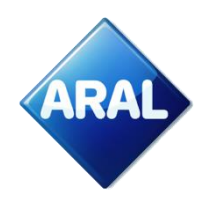

# **Toll Collect-Portal**

1. Gehen Sie auf <u>Toll Collect | Lkw-Maut in Deutschland (toll-collect.de)</u>. Es öffnet sich die folgende Ansicht, in der Sie "Login" auswählen können

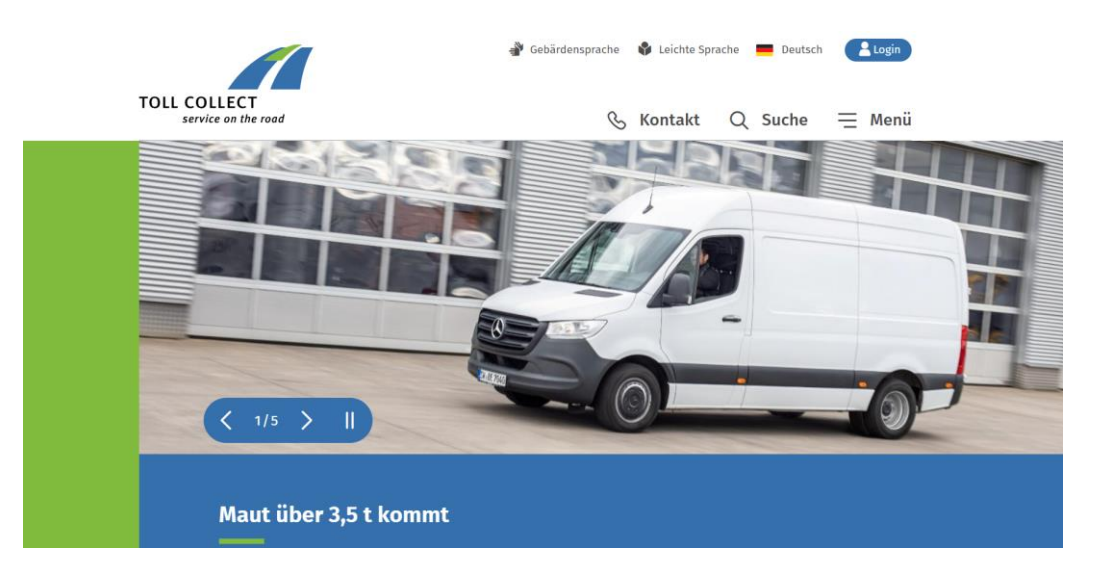

2. Nachdem Sie Login ausgewählt haben, erscheint die folgende Ansicht:

| тс | OLL COLLECT<br>service on the road                                                                                         |  |
|----|----------------------------------------------------------------------------------------------------|--|
|    | Toll Collect Portal                                                                                                    |  |
|    | Dies ist der geschützte Servicebereich für registrierte Kunden und Servicepartner. Bitte geben Sie<br>Ihre Login-Daten an. |  |
|    | * Pflichtangaben                                                                                                    |  |
|    | Login                                                                                                    |  |
|    | Login-Name *                                                                                                    |  |
|    | Passwort *                                                                                                    |  |
|    | $\rightarrow$ Jetzt einloggen                                                                                              |  |
|    | $\rightarrow$ Passwort vergessen? $\rightarrow$ Login-Name vergessen?                                                      |  |

#### Noch nicht registriert?

Registrieren Sie sich jetzt für unser Toll Collect Portal.

 $\rightarrow$  Zur Registrierung

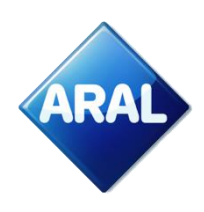

a) Wenn Sie sich bereits registriert haben, geben Sie Ihre Anmeldedaten ein

| * Pflichtangaben                  |                                     |
|-----------------------------------|-------------------------------------|
| Login                             |                                     |
| Login-Name *                      |                                     |
|                                   |                                     |
| Passwort *                        |                                     |
| $\rightarrow$ Jetzt einloggen     |                                     |
| $\rightarrow$ Passwort vergessen? | $\rightarrow$ Login-Name vergessen? |

b) Wenn Sie sich noch nicht registriert haben, folgen Sie bitte den Schritten zur Registrierung. Gehen Sie anschließend auf "Login", wie oben angezeigt.

## Noch nicht registriert?

Registrieren Sie sich jetzt für unser Toll Collect Portal.

 $\rightarrow$  Zur Registrierung

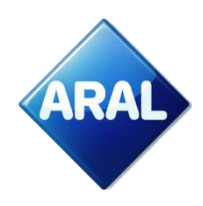

3. Nach dem Login öffnet sich die "Homepage". Scrollen Sie nach unten, bis Sie "Abrechnung" sehen, wählen Sie dann "mehr zu diesem Thema", wie unten angezeigt

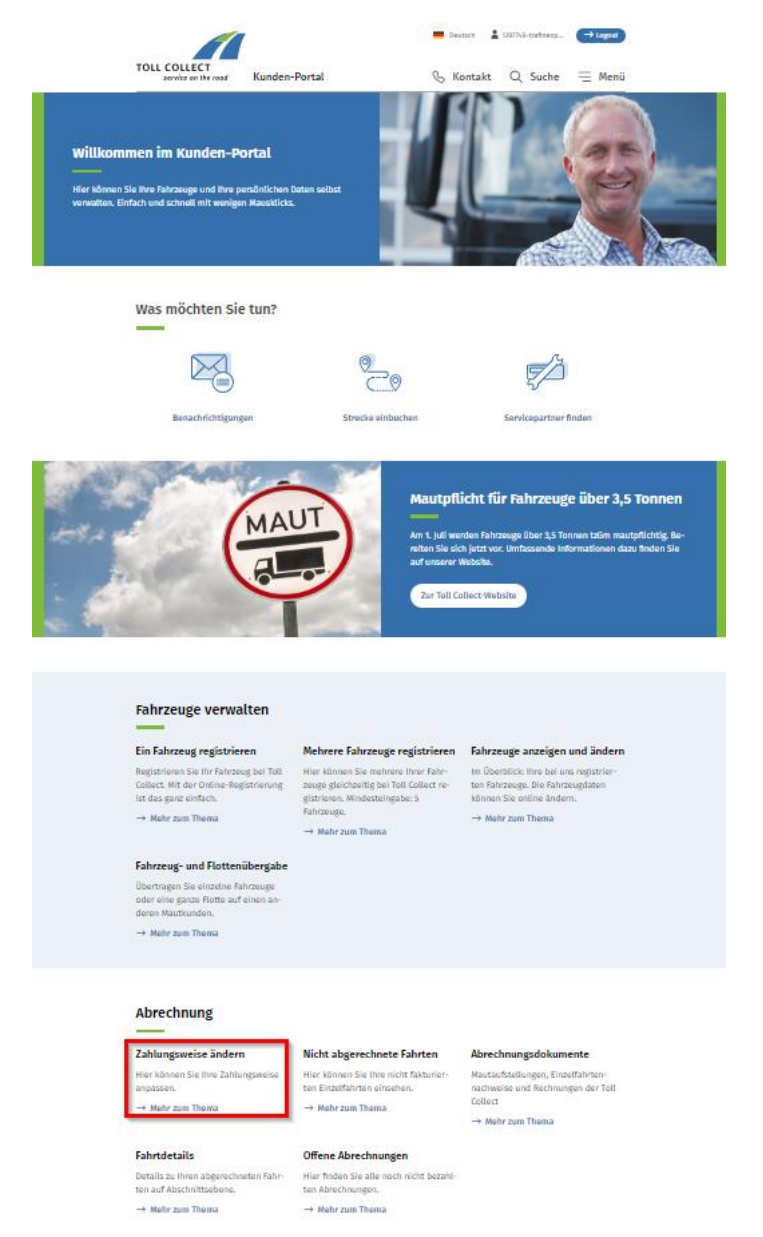

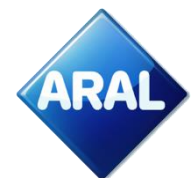

4. Es wird die folgende Ansicht angezeigt, in der Sie auf "Zahlungsweise" klicken können

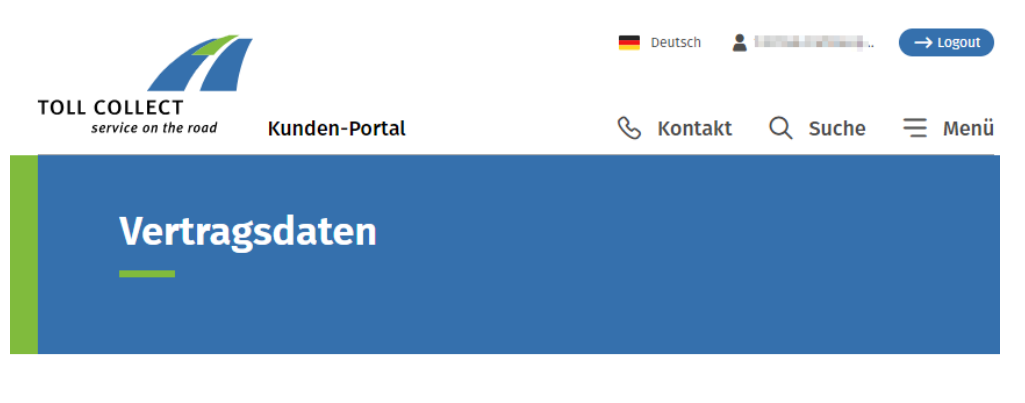

#### Ihre Vertragsdaten

| haben Sie die Mö                  | glichkeit, Ihre Verti | agsdaten zu sehen. |               |  |
|-----------------------------------|-----------------------|--------------------|---------------|--|
| irmierung                         | Kontaktdaten          | Ansprechpartner    | Zahlungsweise |  |
| irmierung                         |                       |                    |               |  |
| irmenbezeichnur                   | ig Tra                | ineo GmbH & Co. KG |               |  |
| egistergericht                    | -                     |                    |               |  |
| egisternummer                     | -                     |                    |               |  |
| and                               | Dei                   | tschland           |               |  |
| Imsatzsteuer<br>dentifikationsnur | DE                    | 66451114           |               |  |
| teuernummer                       | -                     |                    |               |  |
|                                   |                       |                    |               |  |

5. Klicken Sie auf "Zahlweg wechseln", wie abgebildet

| TOLL COLLECT<br>service on the roo | ad Kur                                                                                                    | nden-Portal                                                                                                    |                                                                                                    | S                                                                                   | Deutsch                                                           | Q Suche                                                              | → Logout |
|------------------------------------|----------------------------------------------------------------------------------------------------|----------------------------------------------------------------------------------------------------|----------------------------------------------------------------------------------------------------|-------------------------------------------------------------------------------------|-------------------------------------------------------------------|----------------------------------------------------------------------|----------|
| Vertr                              | agsd                                                                                                    | aten                                                                                                    |                                                                                                    |                                                                                     |                                                                   |                                                                      |          |
| Н                                  | hre Vertra<br>ier haben Sie die Mi<br>Firmierung                                                                                                    | agsdaten<br>öglichkeit, Ihre Vertragso<br>Kontaktdaten                                                                                                    | laten zu sehen.<br>Ansprechpartner                                                                                                    | Zahlungsweise                                                                       |                                                                   |                                                                      |          |
|                                    | Ab sofort<br>Hier finde     Aktuelle Zahlu     Bei der Guthaben habenkonto vor H     Für ihre Überweis     Konto der Toll Co     Bank: Ekes 3005 6     BIC/SWIFT: WELAI     Verwendungszwe | steht ihnen die besonde<br>n Sie weitere Informatio<br><b>ngsweise: Guthaben</b><br>abrechnung überweiser<br>fahrtantritt immer ausre<br>ung nutzen Sie bitte nac<br>llect GmbH<br>2000 0001 6401 19<br>2000<br>ck: Benutzernummer "X0 | rrs einfache und unkompliz<br>nen.<br>b <b>ibrechnung</b><br>Sie im Voraus einen Betrag<br>ichend befuilt ist. Die anfal<br>chfolgende Bankverbindung | i<br>ierte Zahlungweise Toll<br>g auf ihr Toll Collect-Gu<br>lende Maut wird dann v | Collect-Lastschrift z<br>thabenkonto. Wichti<br>on Ihrem Guthaben | ur Verfügung.<br>g ist, dass ihr Gut-<br>abgezogen.<br>Iweg wechseln |          |

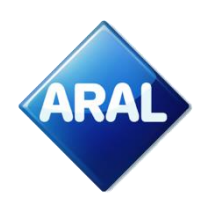

6. Nach dem Anklicken erscheint die folgende Ansicht:

| Zahlungsweise bearbe           | eiten             |                  |
|--------------------------------|-------------------|------------------|
| Zahlungsweise                  | 2<br>Daten prüfen | 3<br>Abschließen |
| Guthabenabrechnung             |                   |                  |
| • Toll Collect-Lastschrift Neu |                   |                  |
| Kreditkarte                    |                   |                  |
| Tankkarte     Pflichtfeld      |                   |                  |
| Abbrechen                      |                   | Daten prüfen     |

7. Wählen Sie "Tankkarte" Es wird folgende Ansicht angezeigt:

|         | O Tankkarte                                                                                                    |
|---------|----------------------------------------------------------------------------------------------------|
|         |                                                                                                    |
|         | Bei einer Abrechnung über Tankkarte schließen Sie zunächst einen Vertrag mit einem Tankkartenanbieter.<br>Anschließend wird die Maut über Ihren Tankkartenvertrag abgerechnet. |
| * Pflic | htfeld                                                                                                    |

8. Suchen Sie "Aral/BP" im Dropdown-Menü (erste Option)

| Guthabenabrechnung                                                    |                                                                                         |                        |
|-----------------------------------------------------------------------|-----------------------------------------------------------------------------------------|------------------------|
| 🌔 Toll Collect-Lastschrift 🌗                                          | leu                                                                                     |                        |
| Kreditkarte                                                           |                                                                                         |                        |
| O Tankkarte                                                           |                                                                                         |                        |
| Bei einer Abrechnung über Tankka<br>Anschließend wird die Maut über I | rte schließen Sie zunächst einen Vertrag mit ein<br>hren Tankkartenvertrag abgerechnet. | em Tankkartenanbieter. |
| Anbieter *                                                            | - Bitte wählen -                                                                        |                        |
| * Pflichtfeld                                                         | 5                                                                                       |                        |
| Abbrechen                                                             | -                                                                                       | Daten prüfen           |

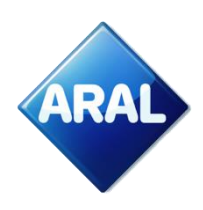

9. Anschließend klicken Sie bitte auf "Daten prüfen", wie unten abgebildet

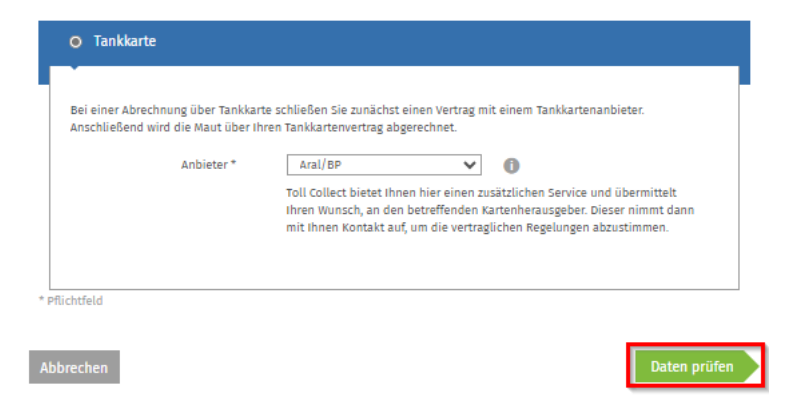

- 10. Befolgen Sie die nächsten Schritte:
- a. Geben Sie Ihre "Aral-Kartennummer für Mautkartenzahlungen", "Datum, bis zu dem die Karte gültig ist" und "Web-Authentifizierungscode (oder WAC-Code)" ein
- b. Lesen und bestätigen Sie/stimmen Sie zu, wenn Sie fortfahren möchten
- c. Klicken Sie auf "Senden"

| Zahlungs                                               | y)<br>sweise                                                                | 2<br>Daten prüfen                                                                                                    | Abschließen                                                                                                    |
|--------------------------------------------------------|-----------------------------------------------------------------------------|----------------------------------------------------------------------------------------------------|----------------------------------------------------------------------------------------------------|
| tte überprüf                                           | en Sie Ihre Daten                                                           |                                                                                                    |                                                                                                    |
|                                                        | Zahlungsweise<br>Anbieter                                                   | Tankkarte<br>Aral/BP                                                                                                    |                                                                                                    |
| ie Toll Colle<br>utzen.<br>Ich versiche<br>der rechtmä | ct GmbH wird Ihre I<br>ere, dass alle Angaben<br>ißige Inhaber der bena     | Daten für Zwecke der Vertragsabwi<br>vollständig und korrekt sind. Ich bestäti<br>Innten Karte zu sein. Der Rechnungsemp | icklung speichern, verarbeiten und<br>ge, auf eigene Rechnung zu handeln und<br>pfänger / Karteninhaber - siehe |
| Firmenbezei<br>Ich willige e<br>Mautabrech             | ichnung - ist gleichzei<br>in, dass die Toll Collec<br>nung an den eingebur | ig auch der Mautschuldner gemäß § 2 d<br>t GmbH meine Daten zur Bonitätsprüfun<br>denen Zahlungsdienstleister bzw. Ware  | es BFStrMG. *<br>ng und zur Abwicklung der<br>nkreditversicherer übermittelt. *                                 |
|                                                        | n                                                                           |                                                                                                    |                                                                                                    |

Um die Zahlung abzuschließen, müssen Sie einen Web-Authentifizierungscode (WAC) über das Aral Kundencenter Portal generieren.

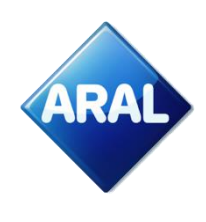

| TOLL COLLECT<br>service on the road                                                                                        |                                                                                                    |
|----------------------------------------------------------------------------------------------------|----------------------------------------------------------------------------------------------------|
| Kartendaten                                                                                                    |                                                                                                    |
| Kartennummer                                                                                                    |                                                                                                    |
| Gültig bis Monat / Jahr                                                                                                    | · ·                                                                                                    |
| Web-Authentifizierungs-Code<br>(WAC)                                                                                       |                                                                                                    |
| Vielen Dank, dass Sie sich fi                                                                                              | ir bp/Aral als Ihre Zahlungsmethode bei                                                                                                    |
| Toll Collect entschieden hab                                                                                               | en.                                                                                                    |
| Hier sind einige einfache Anwei                                                                                            | sungen, um die Registrierung mit Ihrer bp/Aral-                                                                                                    |
| Karte als Zahlungsmethode abz                                                                                              | ruschließen:                                                                                                    |
| 1. Sind Sie bereits bp/Aral-Ke                                                                                             | <b>Inde?</b>                                                                                                    |
| Falls ja, gehen Sie bitte                                                                                                  | zur 2. Frage.                                                                                                    |
| Falls nein und Sie möcht                                                                                                   | en bp/Aral-Kunde werden, klicken Sie bitte auf                                                                                                    |
| den Link für Ihr Land, ut                                                                                                  | n sich zu registrieren: <u>Deutschland</u> , <u>Polen</u> ,                                                                                                    |
| <u>Niederlande</u> , <u>Großbrit</u>                                                                                       | <u>annien, Spanien, Portugal, Osterreich</u> .                                                                                                    |
| 2. Möchten Sie sich mit einer<br>Collect registrieren?                                                                     | bp/Aral Karte als Ihre Zahlungsmethode bei Toll                                                                                                    |
| Mit bp/Aral können Sie e                                                                                                   | ine sichere Karte verwenden, die ausschließlich                                                                                                    |
| für Toll Collect Zahlunge                                                                                                  | n für Ihre gesamte Flotte konzipiert ist.                                                                                                    |
| Die bp/Aral Karte für Tol                                                                                                  | l Collect Zahlungen ist eine virtuelle Karte, die                                                                                                    |
| nur für die Registrierung                                                                                                  | und Nutzung von Toll Collect verwendet werden                                                                                                    |
| kann. Diese Karte kann                                                                                                    | nicht für Kraftstoffzahlungen oder anderen                                                                                                    |
| Dienstleistungen verwen                                                                                                    | det werden.                                                                                                    |
| Wir empfehlen Ihnen, si<br>Collect zu registrieren, a<br>um Auswirkungen auf di<br>eines Verlusts, Diebstah<br>verhindern. | ch mit unserer virtuellen bp/Aral Karte für Toll<br>nstatt eine bp/Aral Tankkarte zu registrieren,<br>e Mautzahlungen Ihrer gesamten Flotte im Fall<br>s oder Ablaufs der registrierten Tankkarte zu |
| Alle Toll Collect Transakt                                                                                                 | ionen Ihrer gesamten Flotte werden auf Ihrer                                                                                                    |
| bp/Aral Karte abgerechn                                                                                                    | et.                                                                                                    |
| Die Bestellung der virtue                                                                                                  | ellen bp/Aral Karte für Toll Collect über unser                                                                                                    |
| <u>bp/Aral Kundenportal</u>                                                                                                | ist sehr einfach und dauert nur ca. 1 Stunde!                                                                                                    |
| <u>Hier</u> finden Sie detaillie                                                                                           | rte Anleitungen zur Bestellung einer bp/Aral                                                                                                    |
| Karte für Toll Collect Zal                                                                                                 | nlungen.                                                                                                    |
| Wenn Sie bereits eine br<br>individuelle Strecke mit<br>Sie bitte zur 3. Frage.                                            | o/Aral Karte für Toll Collect haben oder eine<br>Ihrer bp/Aral-Tankkarte buchen möchten, gehen                                                                                                    |
| 3. Was ist ein "WAC", und wi                                                                                               | e erhalte ich diesen?                                                                                                    |
| bp/Aral ist stolz darauf,                                                                                                  | erstklassige Sicherheit für Ihre Toll Collect                                                                                                    |
| Zahlungen durch einen \                                                                                                    | Veb Authentication Code (WAC) anzubieten, der                                                                                                    |
| dazu dient, betrügerisch                                                                                                   | e oder unbefugte Kartennutzung zu verhindern.                                                                                                    |
| Sie müssen den WAC eir                                                                                                    | geben, um die Registrierung mit Ihrer bp/Aral-                                                                                                    |
| Karte als Zahlungsmetho                                                                                                    | de abzuschließen oder individuelle Strecken im                                                                                                    |
| Toll Collect-Portal zu buo                                                                                                 | :hen.                                                                                                    |
| <u>Hier</u> finden Sie detaillie                                                                                           | rte Anleitungen zur Erstellung eines WAC in                                                                                                    |
| unserem bp/Aral Kunder                                                                                                    | portal.                                                                                                    |
|                                                                                                    |                                                                                                    |

Eingabe bestätigen

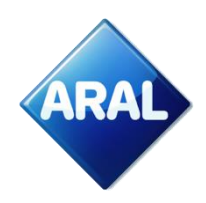

### 11. In der folgenden Ansicht können Sie jetzt den Beleg ausdrucken, wenn Sie möchten.

| Zahlungsweise                               | Daten prüfen                                                       | Abschließen                             |
|---------------------------------------------|--------------------------------------------------------------------|-----------------------------------------|
| re Änderungen wurden erfolreic              | h beantragt                                                        |                                         |
| -                                           |                                                                    |                                         |
| ie Bestätigung wird an ihre<br>können die 0 | im Kunden-Portal hinterlegte E-<br>Quittung hier herunterladen und | Mail-Adresse gesendet. Si<br>ausdrucken |

Auf unserer Website finden Sie weitere Informationen zu unserem Angebot und ausführliche Anleitungen zu allen Themen rund um die Toll Collect-Registrierung und -Bezahlung:

- Deutschland
   <u>www.aral.de/tollcollect</u>
- Polen
   <u>www.bp.pl/tollcollect</u>
- Niederlande
   <u>www.bp.nl/tollcollect</u>
- Österreich <u>www.bp.at/tollcollect</u>
- GB <u>www.bp.com/uk/tollcollect</u>
- Spanien
   <u>www.bp.com.es/tollcollect</u>
- Portugal
   <u>www.bp.pt/tollcollect</u>
- Alle anderen Länder <u>www.bp.com/eu/tollcollect</u>